「課題1」レポートの作成・・・都道府県別の住所録リスト

クエリの作成 Q-演習課題1 都道府県 (パラメータクエリとして作成する)

| 電話番号<br>郵便番号<br>程所<br>住所<br>生年月日 |                       | 8             |                  |                 |               |                 |
|----------------------------------|-----------------------|---------------|------------------|-----------------|---------------|-----------------|
|                                  |                       |               |                  |                 |               |                 |
| フィールギー<br>アーブル                   | (生気(鼻へ))<br>(生気(鼻テーブル | 医名<br>住所練デージル | 創 使着考<br>注例はデーブル | 軽道四周<br>住用語テーブル | 住所<br>住所様テーブル | 電圧重号<br>住所除テージル |

レポートの作成(結果は印刷プレビューで表示させること)

- (ア)レポートの新規作成 レポートウィザード 基になるテーブル・・・で のクエリを指定
- (イ)選択するフィールド すべてのフィールドを選択する
- (ウ)レコードの並べ替えの順序 住所録 NO (昇順)
- (工)印刷形式 表形式
- (オ)スタイル 好きなスタイルを選んでよい
- (カ)レポート名 演習課題1 都道府県別の住所録リスト

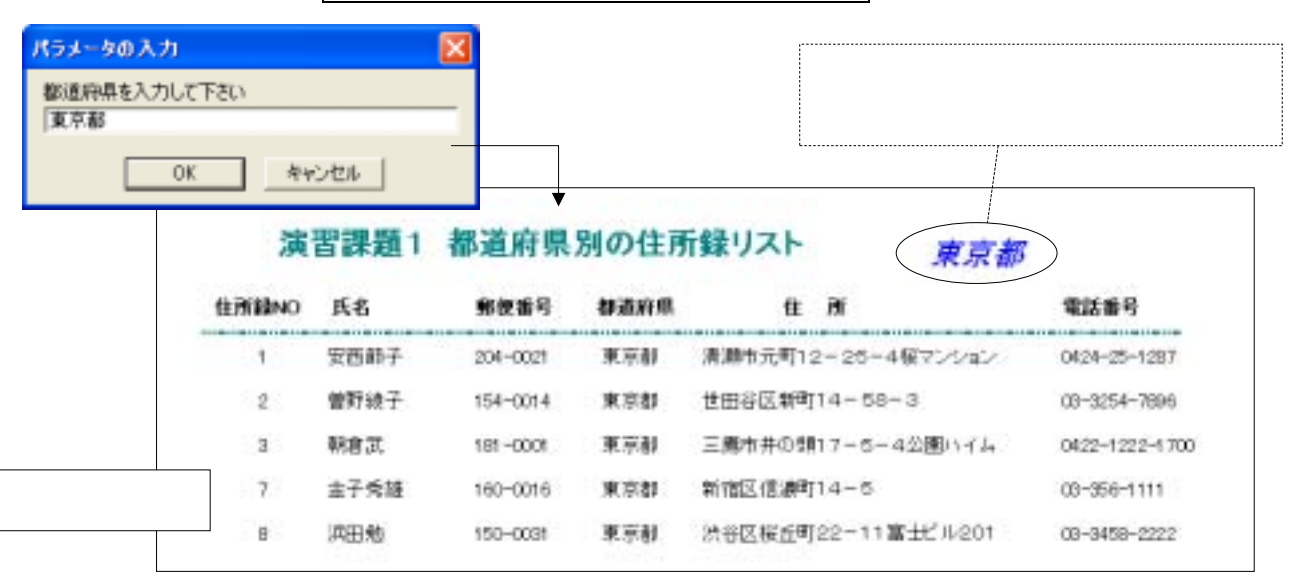

## 「課題2」フォームの作成・・・電話番号の問い合わせフォーム クエリの作成 Q-演習課題2 電話番号の問い合わせ (パラメータクエリとして作成する)

|    | (THISTAN)          | 0                    |                 |
|----|--------------------|----------------------|-----------------|
|    | 医名<br>ふりがな<br>1121 |                      |                 |
|    | 1231               | 1000                 |                 |
| 1  |                    |                      |                 |
| 갈统 | されかな<br>住所様子ーブル    | <u>花名</u><br>住用様子ーブル | 電話着号<br>住用爆デーブル |

フォームの作成

## (作業手順)

(ア)フォームの新規作成 フォームウィザード 基になるテーブル・・・ でのクエリを指定 (イ)選択するフィールド すべてのフィールドを選択する (ウ)フォームのレイアウト 表形式 (エ)スタイル 好きなスタイルを選んでよい

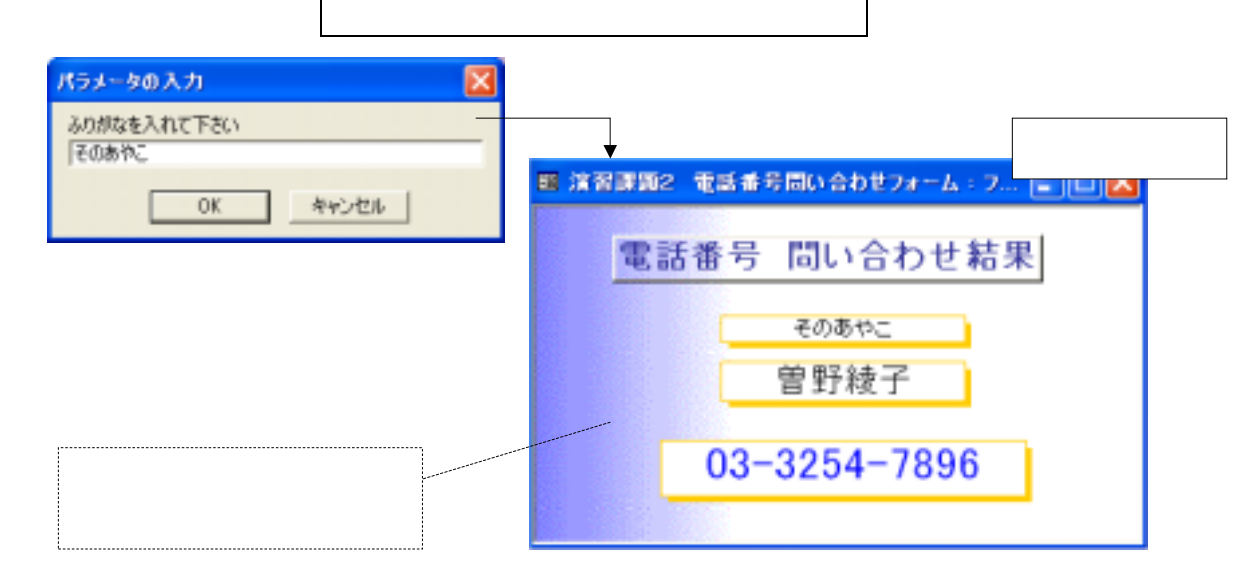

メニューフォームへのボタン追加

マクロの修正 (メニューフォームマクロを修正する)

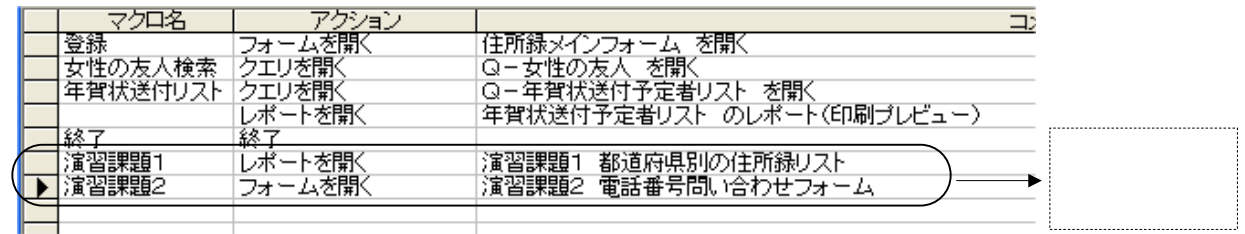

図のようなボタンを2つ追加して完成

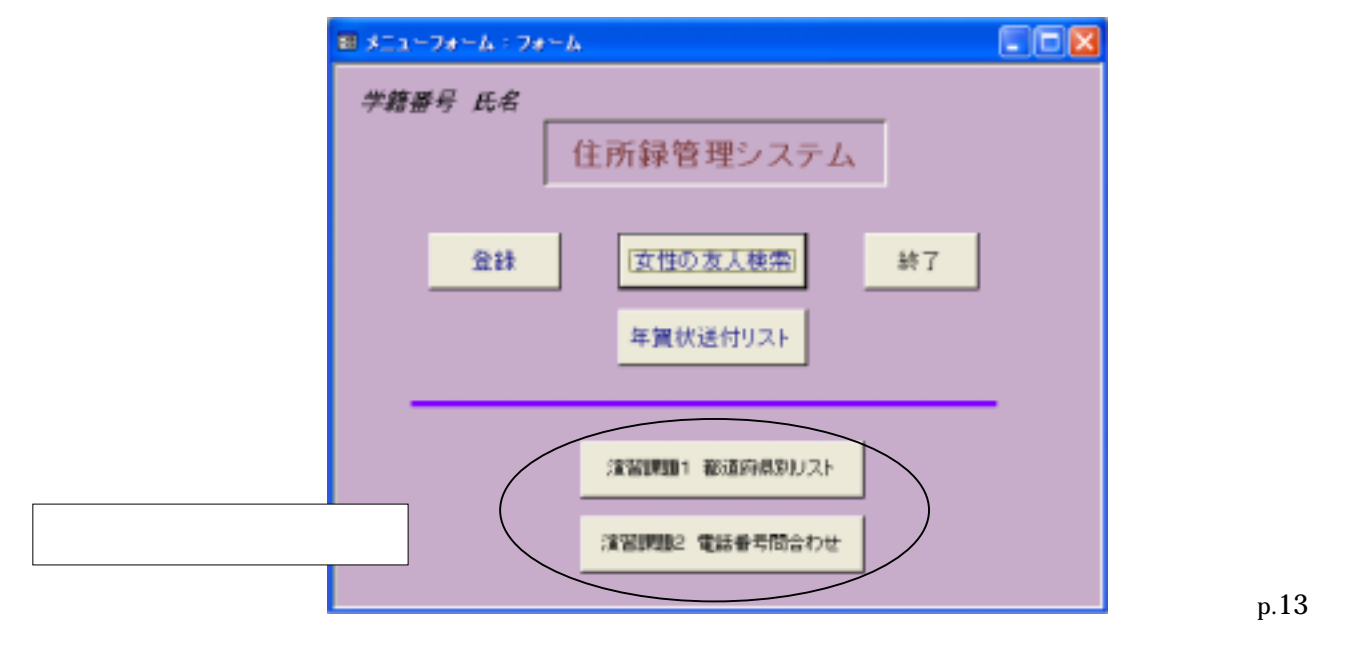